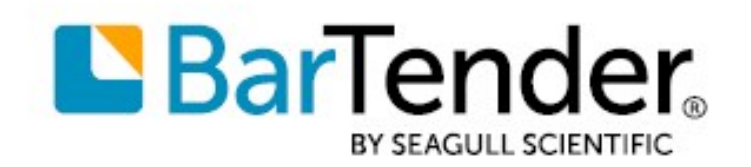

Technical Document English

# **Color Coding Your Items**

## HOW TO DYNAMICALLY CHANGE THE COLOR OF OBJECTS ON YOUR TEMPLATE

SUPPORTS: BARTENDER® 2022 AND LATER VERSIONS

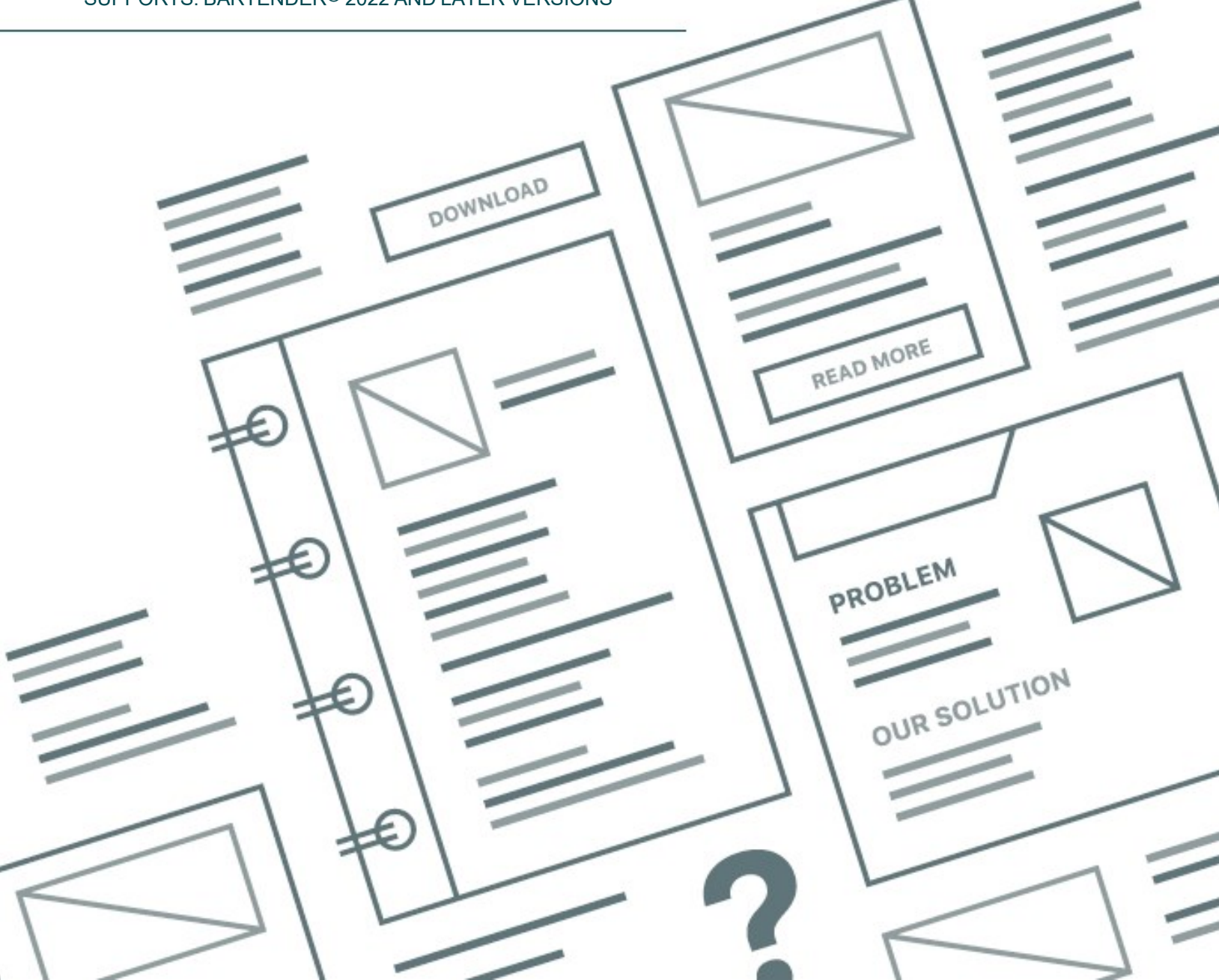

# Contents

| Overview                                                     | 3  |
|--------------------------------------------------------------|----|
| Using Data-Sourced Color                                     | 4  |
| Using the Database Field Data Source                         | 4  |
| Example                                                      | 5  |
| Using the Search and Replace Transform                       | 8  |
| Example                                                      | 8  |
| Using Layers to Change Object Color                          | 11 |
| How Layers Work in BarTender                                 |    |
| Conditional Printing                                         | 11 |
| Example                                                      | 11 |
| Creating the Base Layer                                      |    |
| Creating New Layers for Each Color Variation                 |    |
| Setting Each Layer's Object Color                            |    |
| Conditionalizing the Layers                                  |    |
| Using VBScript to Change Object Color                        |    |
| About VBScript                                               |    |
| Using VBScript with a Database                               |    |
| Document-Level Events                                        |    |
| Examples of How to Use VBScript to Dynamically Change Colors |    |
| Example 1                                                    |    |
| Example 2                                                    |    |
| Support for Data-Sourced VBScript                            | 17 |
| Appendix A: Object Properties for Dynamic Color              |    |
| Appendix B: BtColor Constants                                |    |
| Related Documentation                                        |    |

# **Overview**

Many businesses use *color coding* to display and distinguish information by color. For example, the chemical industry uses color-coded labels for chemicals that are stored in the laboratory, so that users can tell at a glance whether the stored chemical is hazardous and, if so, what kind of hazard it poses. Electrical wiring is color-coded so that technicians can easily and safely identify the wire type and avoid accidents.

When you color code your items, you can improve organization, inventory management, scheduling and more. A gym, for example, might want to print color-coded membership cards that use a different color for each level of membership that they offer. A moving company might want to color-code moving box labels according to room.

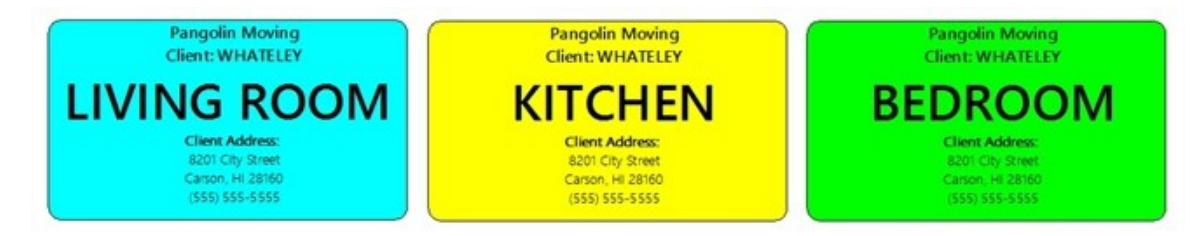

Printing color-coded items in single-color batches can be time consuming. However, you can use BarTender to print differently color-coded items *dynamically* (on the fly), at print time. To do this, you can use the data-sourced color feature to configure one template that prints items that have colors that vary from one item to the next according to the value of a field in a database. You can also use layers and/or Visual Basic Script (VBScript) to color-code your items. When you use these methods, you never have to go back and edit the template to get different color results.

# **Using Data-Sourced Color**

When you configure data-sourced color selection to occur at print time, you can dynamically change the color of any properties of the text box, barcode, line, and shape objects on your template that support color. You can do this in one of two ways:

- Add a field that contains color information to the database that you connect to your document, and then use the Data Sourced Color dialog to link the color field (as a Database Field data source) to the template objects that you want to color code.
- Use the Search and Replace transform in the Data Sourced Color dialog to map the values in a database field to the colors that you want to use for your color coding. Use this method when color information is not included in the connected database.

For example, suppose that your company creates gym membership cards. You want to configure a color stripe on the card template to dynamically change to the correct color when you print each member's card, based on their membership type (Unlimited, Annual, and Monthly).

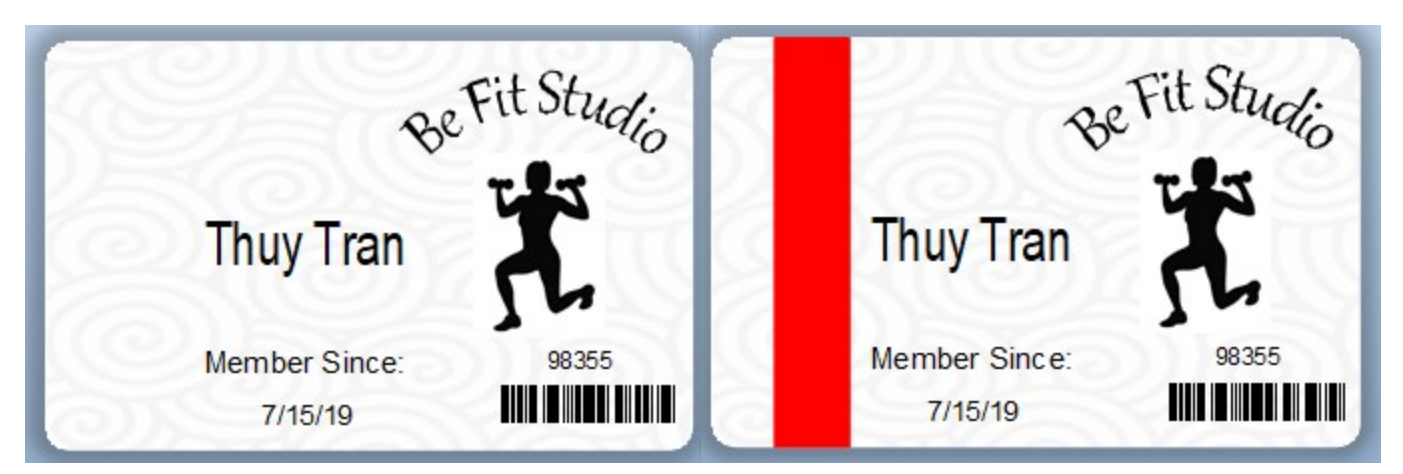

You can do this by using a Database Field data source that is connected to a color value in the connected database or by using the Search and Replace transform to map the values in the membership type field to the colors that you want.

The examples in the following sections require you to configure a database connection. For more information about how to do this, refer to <u>Reading Data from Databases</u> in the BarTender help system.

## **Using the Database Field Data Source**

To use this method, you connect your BarTender document to a database that includes the color values that you want and then use the Data Sourced Color dialog to add the data-sourced color to the template object that you want to color code. The document can have only one connection to a database that contains color values, but you can connect more than one object to that database, so that different objects can be printed in the same color.

## Example

Suppose that you have a gym membership card template in BarTender that is connected to a database that contains the following fields:

Name,ID,Color,MemberLevel,JoinDate Jana Smythe,23498,Blue,Unlimited,10/18/15 Esau McCall,12907,Green,Annual,6/20/13 Devi Patel,84758,Red,Monthly,5/17/19 Lily Hsueh,34839,Green,Annual,9/2/17

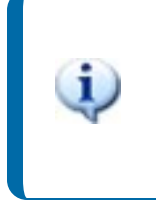

The color values can be in text format (such as "Blue"), RGB format (such as "0,0,255"), or hexadecimal format (such as "0000FF"). For Pantone® colors, use either the "friendly" name (such as "Electric Purple") or the technical name (such as "PANTONE 18-3640 TN").

To configure the stripe for your membership cards, first add a rectangular shape object to the template to be the stripe, and then configure the border and fill colors of the rectangle to use the values in the Color field in the connected database. Then, when you print the document, the color that is printed matches the membership type of the club member.

In this example, you want to configure the stripe on the membership cards to be printed in blue for Unlimited memberships, in green for Annual memberships, and in red for Monthly memberships. To do this, follow these steps:

- 1. Add a rectangular shape object to the template for the stripe.
- 2. Double-click the rectangle to open the **Box Properties** dialog.
- 3. Configure the rectangle's line (border) properties to use data-sourced color. To do this, follow these steps:
  - a. In the Line Properties area, click the Color option to open the Color Picker.
  - b. Click to expand the Color Picker if it is not already expanded.

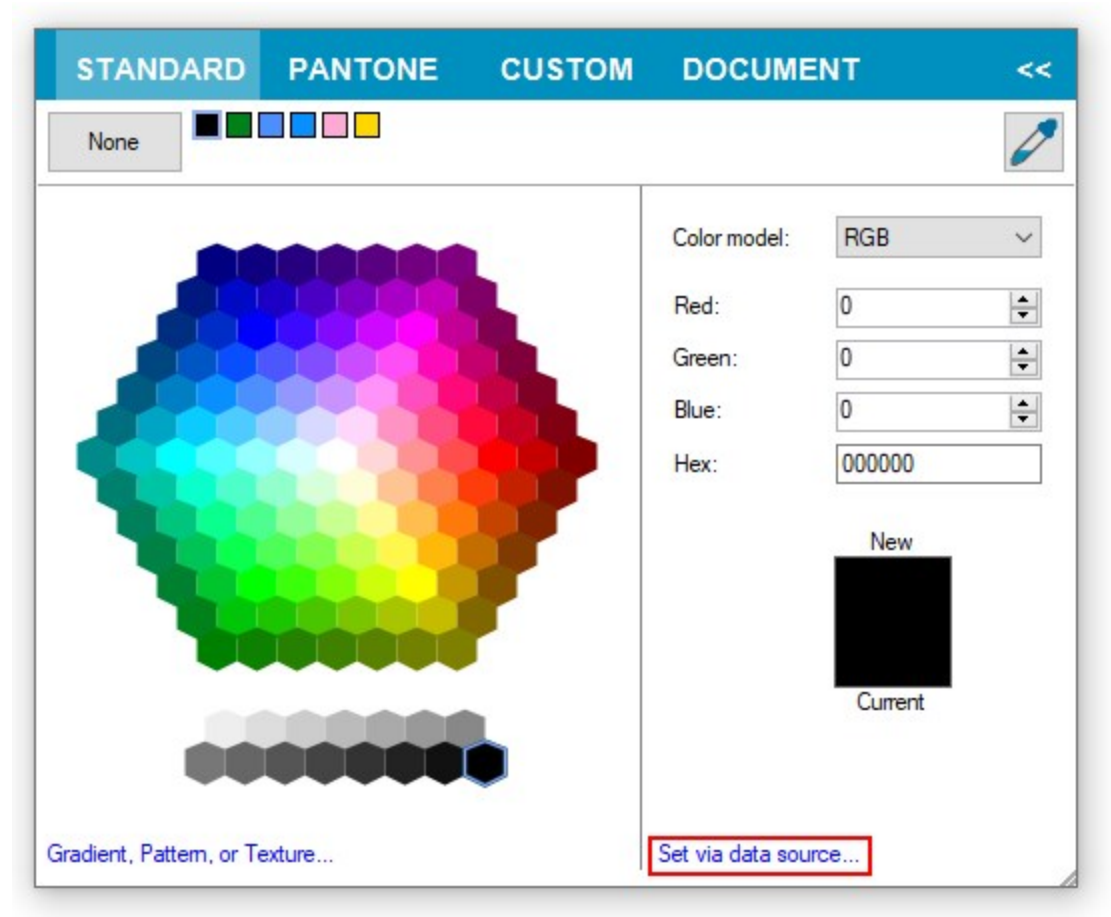

c. On the Standard or Custom tab, click Set via data source.

d. In the **Data Sourced Color** dialog, make sure that **Get color from data source** is selected, and then click **Data Source** in the left navigation pane.

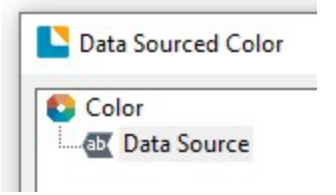

- e. On the **Data Source** tab, click for the **Type** field, and then use the Change Data Source Type wizard to change the data type to **Database Field**. Click **Next**.
- f. On the **Database Field** page of the Change Data Source Type wizard, select the **Color** field in the **Field name** list if it is not already selected, and then click **Finish**.
- g. In the **Data Sourced Color** dialog, click **OK**. The **Color** option in the **Line Properties** area of the **Box Properties** dialog now displays <data>.

| Thickness:      | 1.0 pt          |     |
|-----------------|-----------------|-----|
| Color:          | <data> 🔻</data> |     |
| Transparency:   |                 | 0%  |
| Dash style:     |                 | _ ~ |
| Compound style: |                 | _ ~ |
| loin tunor      | Mitorod         |     |

Additionally, the border of your rectangle is colored.

- 4. Configure the rectangle's fill properties to use data-sourced color. To do this, repeat the procedure in step 3 for the **Color** option in the **Fill Properties** area.
- 5. Click Close to close the Box Properties dialog.

When you preview your template, the final output from this example resembles the following.

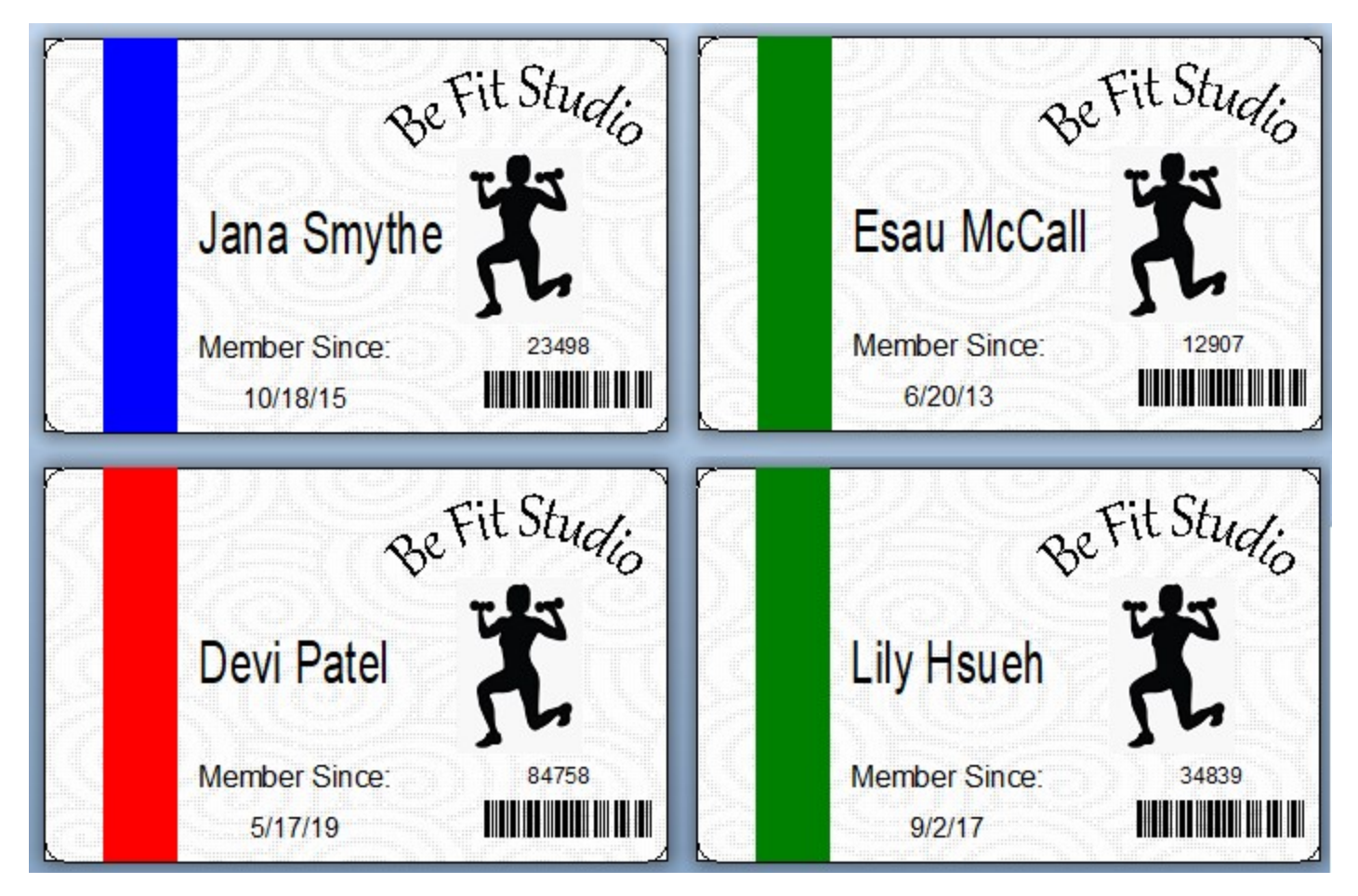

## **Using the Search and Replace Transform**

If the database that your document is connected to does not contain color information, you can use the Search and Replace transform to map each value in a database field to a unique color. The transform searches for the value of the field that you specify and replaces it with the color that you specify.

#### Example

Suppose that the database that was used in the previous example does not have a Color field and instead resembles the following:

Name,ID,MemberLevel,JoinDate Jana Smythe,23498,Unlimited,10/18/15 Esau McCall,12907,Annual,6/20/13 Devi Patel,84758,Monthly,5/17/19 Lily Hsueh,34839,Annual,9/2/17

In this case, you want to search for the values in the MemberLevel field (Unlimited, Annual, and Monthly) and replace them with the colors that you want (blue, green, and red). To do this, follow these steps:

- 1. Add a rectangular shape object to the template for the stripe.
- 2. Double-click the rectangle to open the Box Properties dialog.
- 3. Configure the rectangle's line (border) properties to use color that is sourced by using the Search and Replace transform. To do this, follow these steps:
  - a. In the Line Properties area, click the Color \_\_\_\_\_ option to open the Color Picker.
  - b. Click to expand the Color Picker if it is not already expanded.

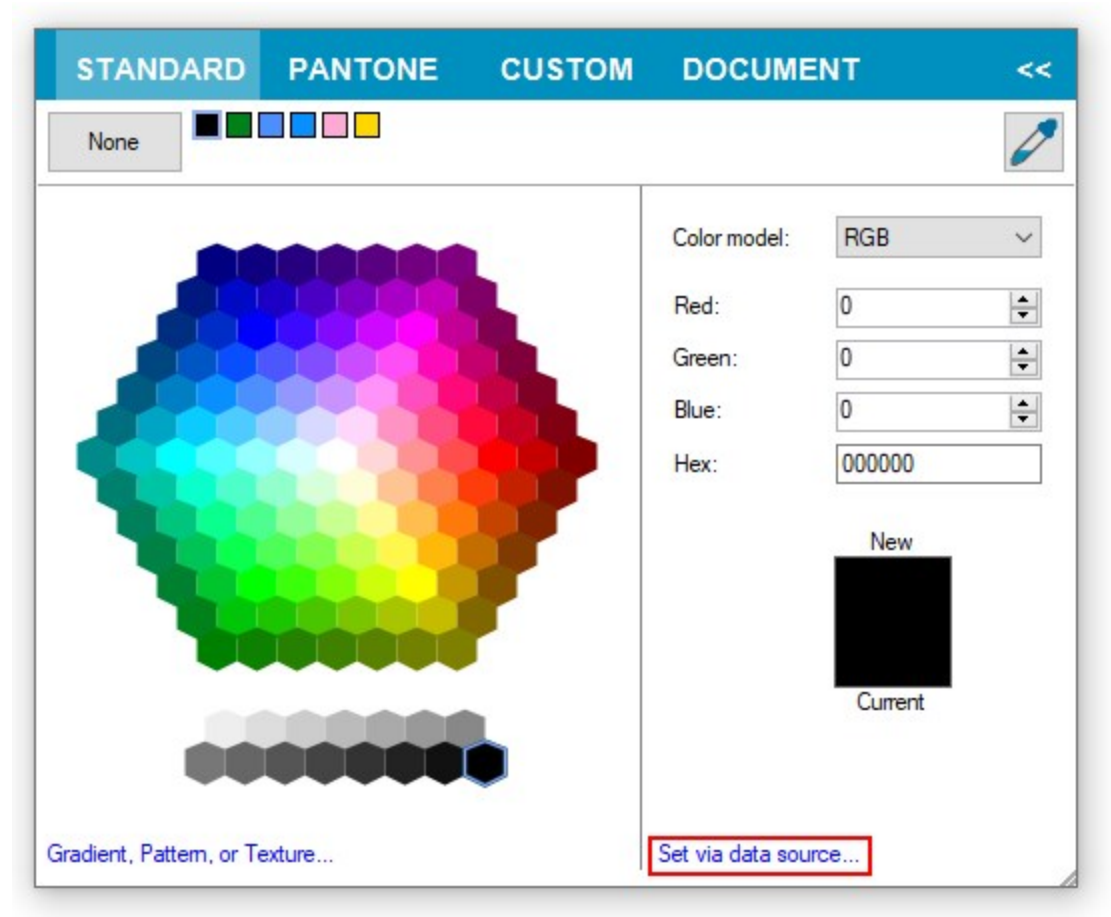

c. On the Standard or Custom tab, click Set via data source.

d. In the **Data Sourced Color** dialog, make sure that **Get color from data source** is selected, and then click **Data Source** in the left navigation pane.

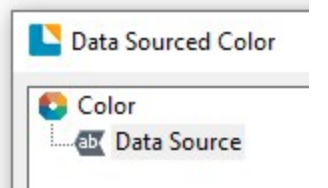

- e. On the **Data Source** tab, click for the **Type** field, and then use the Change Data Source Type wizard to change the data type to **Database Field**. Click **Next**.
- f. On the **Database Field** page of the Change Data Source Type wizard, select the **MemberLevel** field in the **Field name** list, and then click **Finish**.
- g. In the Data Sourced Color dialog, click the Transforms tab.
- h. Click and replace field to open the Search and Replace dialog.
- i. On the toolbar at the bottom of the Actions list, click 🛄 .
- j. In the Actions Options area, configure the following properties:

- In the **Description** field, add a descriptive name for the action.
- In the Action list, make sure that Search and Replace is selected.
- In the **Search for** field, enter the value of the MemberLevel database field that you want to search for. For example, enter "Monthly". Make sure that the term that you enter is an exact match for the term in the database that you want to search for.
- In the Replace with field, enter the name or hexadecimal value of the color that you want to use for the Monthly membership level. For example, enter "Red."

For Pantone colors, use either the "friendly" name (such as "Rococco Red") or the technical name (such as "PANTONE 18-1652 TPG").

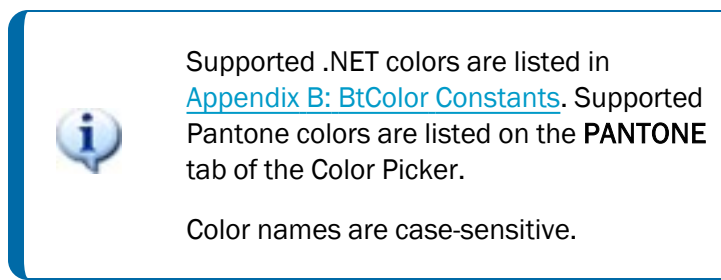

- k. Repeat steps i and j for the other values in the MemberLevel database field.
- I. Click OK to close the Search and Replace dialog.
- m. Click OK to close the Data Sourced Color dialog.
- 4. Configure the rectangle's fill properties to use color that is sourced by using the Search and Replace transform. To do this, repeat the procedure in step 3 for the **Color** option in the **Fill Properties** area.
- 5. Click Close to close the Box Properties dialog.

For more information about how to use data-sourced color, refer to the following topics in the BarTender help system:

- Using Data-Sourced Color
- Color Picker
- Search and Replace Dialog (Data Source Transform)

# **Using Layers to Change Object Color**

Another way to change the color of objects on your template at print time is to combine layers with conditional printing. A *layer* is an object or group of objects that occupies a particular plane. Layers can be stacked on top of each other.

## How Layers Work in BarTender

In BarTender, layers can include one or more text objects, images, barcodes, shapes and/or lines on the same plane. If you need to dynamically print multiple objects on your template at different times, you can put objects on different layers and then conditionalize the layers to be printed when certain conditions are met. You use each layer's **When to Print** dialog to determine when that layer is printed.

## **Conditional Printing**

Use conditional printing to specify exactly when you want parts of your template to be printed.

Conditional printing is based on conditional operators. For example, your conditions for printing might be based on whether the conditionalized item contains or does not contain certain text, numeric values or images, or whether the conditionalized item is less than, greater than, or equal to a particular value.

In situations in which you need to change colors for one or more objects on your template, you can conditionalize an entire layer rather than each individual object. To do this, on a new or copied layer, change the color of the objects that you want to be printed differently, and then conditionalize the layers so that they print when the conditions are met by the referenced database field or named data source value.

For more information about layers and conditional printing, refer to the following topics in the BarTender help system:

- Using Layers
- <u>Conditional Printing</u>
- Building Conditional Expressions

## Example

Suppose that you are creating a prescription label. The pharmacy uses a color-coded stripe at the top of the bottle to indicate the type of medication. Red is for cardiac medicines, blue is for analgesics, and green is for antibiotics. You want the colored stripes to be printed based on the type of medication that is listed in the database. To implement this scenario, follow these steps:

- 1. Create a base layer that has the label information, and then add the "stripe" to the design as a plain rectangle object. Copy the rectangle object to the Clipboard.
- 2. Create a new layer (Layer 2), and then paste the rectangle object onto the new layer.
- 3. Copy and paste the new layer twice more to create Layers 3 and 4.
- 4. Change the color of the rectangle object for each layer.
- 5. Conditionalize each layer by connecting it to a data source's value.

## **Creating the Base Layer**

- 1. Create the base layer, including the objects whose color you want to change. For this example, use a rectangle object as a "stripe."
- 2. At the bottom of the Toolbox, click the **Layers** tab. The **Layers** pane opens and displays your design in "Layer 1."
- 3. To rename this layer, right-click it, and then click **Rename**.

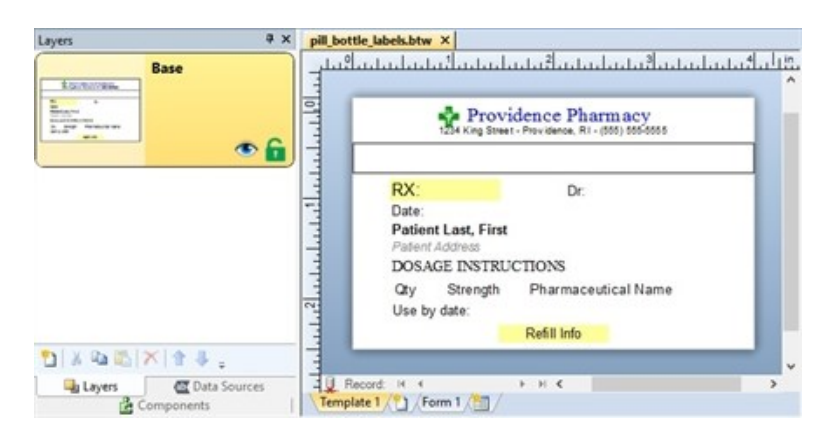

## **Creating New Layers for Each Color Variation**

- 1. In the Layers pane, right-click a layer, and then click New Layer. The Layer Properties dialog opens.
- 2. On the **General** tab of the dialog, enter a name for the new layer in the **Name** field, such as "Cardiac." Click **OK** to close the dialog. The new layer appears in the **Layers** pane.
- 3. On the base layer, copy the object that you want to color code. In this example, copy the rectangle object.
- 4. On the new layer, paste the rectangle object. You might need to drag the object to the correct location on the layer.
- 5. Right-click the new layer, and then click **Copy**.
- 6. In the Layers pane, click Paste two times to add two more new layers.
- 7. Rename the new layers. To do this, right-click the layer, and then click Rename.

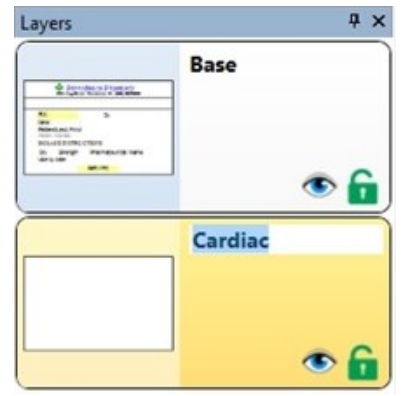

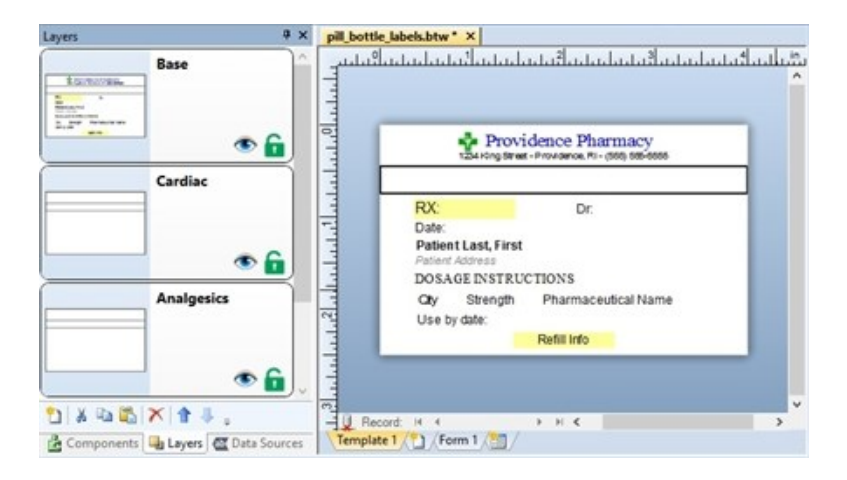

## Setting Each Layer's Object Color

- 1. In the Layers pane, right-click Layer 2 ("Cardiac"), and then click Show Only This Layer.
- 2. Double-click the rectangle object. The Box Properties dialog opens.
- 3. In the left navigation pane, click Box.
- 4. Under Line Properties, click the Color option to open the Color Picker, and then select the color that you want.
- 5. Under **Fill Properties**, click the **Color** option to open the Color Picker, and then select the color that you want.
- 6. Repeat steps 1-5 to change the box colors on the other layers.
- 7. When you finish assigning the colors, click **Close**.

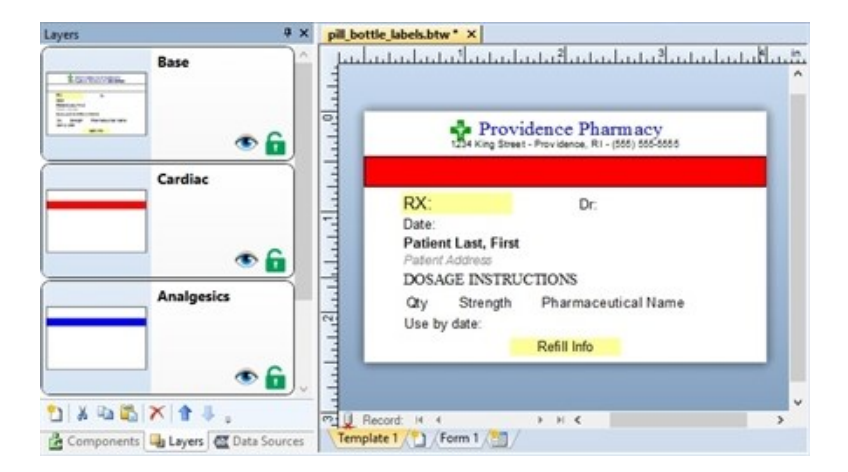

#### **Conditionalizing the Layers**

By creating a separate condition for each colored layer, you can control which colors are printed and when. In this example, BarTender determines which layer to print based on the "Type" of medicine that is listed in the database.

1. In the **Layers** pane, double-click Layer 2 ("Cardiac"). Alternatively, right-click the layer, and then click **Properties**. The **Layer Properties** dialog opens.

- 2. Click the **Print Options** tab.
- 3. At the right of the **Print When** field, click <sup>27</sup>. The **When to Print** dialog opens.
- 4. Click to select **Conditionally, based on** expression.
- 5. Create an expression that is specific to the condition under which you want the layer to be printed, based on one or more data fields. For example, "[Type] Equals Cardiac" causes the layer (which contains a red stripe) to be printed when the "Type" database field returns the value "Cardiac."

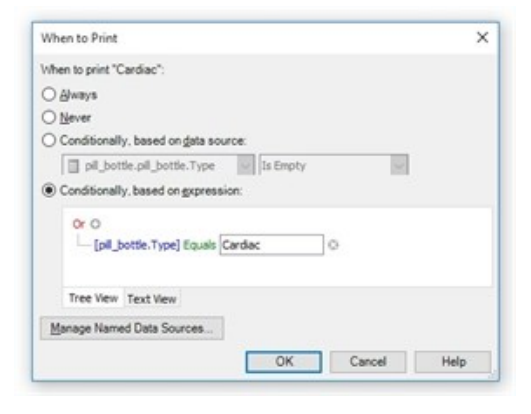

6. Conditionalize the other two layers to be printed when "Type" equals "Analgesic" and "Antibiotic."

Note that the conditionalized layers display the words "Conditionally Print."

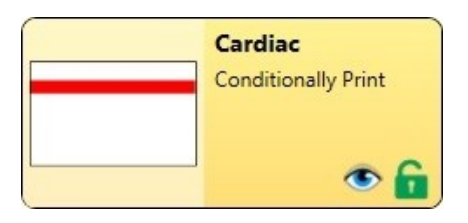

The final output from this example pulls information from the database. When the medicine type matches "Cardiac," the stripe on the label is colored red. Analgesics are colored blue, and antibiotics are colored green.

| 1234 King Street - Provid                                     | e Pharmacy<br>ence, Ri - (555) 555-5555 | 1234 King Street - Providence                                      | Pharmacy<br>nee. RI - (555) 555-5555 |  |
|---------------------------------------------------------------|-----------------------------------------|--------------------------------------------------------------------|--------------------------------------|--|
| RX: 111683836A<br>Date: 2015-10-15<br>Patient: Smith, Maxwell | Dr. KENDALL, J                          | RX: 111683837A<br>Date: 2015-10-15<br>Patient: Willis, Katherine   | Dr: WHITE, L                         |  |
| TAKE ONE TABLET EVERY                                         | DAY                                     | TAKE ONE TABLET EVERY SIX HOURS AS NEEDED<br>FOR PAIN              |                                      |  |
| Oty: 5<br>Use by date: 2016-10-15<br>**Refills require        | Warfarin Sodium 5mg                     | Qty: 20 APAP/Codeine 300/30mg<br>Use by date: 2016-10-15<br>REF: 5 |                                      |  |
| Providence<br>1234 King Street - Provid                       | e Pharmacy<br>ence, RI - (555) 555-5555 |                                                                    |                                      |  |
| RX: 111683838A<br>Date: 2015-10-15<br>Patient: Doe, Jane      | Dr: CARLSON, M                          |                                                                    |                                      |  |
| TAKE ONE CAPSULE THRE                                         | E TIME S DAILY                          |                                                                    |                                      |  |
| Qty: 30<br>Use by date: 2016-10-15                            | Amoxicillin 500mg                       |                                                                    |                                      |  |
| **No refills                                                  | remaining**                             |                                                                    |                                      |  |

# **Using VBScript to Change Object Color**

You can set up your BarTender document to run VBScript that changes the color of an object in response to certain document-level events. You can apply VBScript to any template object, including text, barcode and shape objects.

You can create VBScript for your document by using the Visual Basic Script Editor. For more information, refer to the Visual Basic Script Editor topic in the BarTender help system.

VBScript is an advanced method of managing your template and should be used only by those who have some technical knowledge of scripting.

## About VBScript

VBScript is a subset of the Microsoft Visual Basic programming language. It is specifically designed to add functionality to existing programs rather than to write programs.

You can use VBScript to programmatically modify the color of template objects at different times throughout the document design and print process. To do this dynamically, you must create a database and then connect it to your BarTender document.

## Using VBScript with a Database

When you connect your BarTender document to a database, you can access data that is contained within the data source. The data can be used to do a variety of things, including changing the color of a template object. By linking a specific database field to an object on the template, the value of the object is replaced with the data that is contained within the database. Additionally, you can refer to colors that are stored in database fields or change the color based on the data that is inside your database.

For more information about how to use databases in BarTender, refer to the following topics in the BarTender help system:

- Reading Data from Databases
- <u>Referencing Database Fields</u>

## **Document-Level Events**

Certain events occur on the document level, such as OnPrintStart or OnPrintCancel. In the Script Assistant, you can select a document-level event that will trigger your VBScript to run and change an object's color.

One of the easiest document-level events to use for changing color is "OnNewRecord," which causes the script to run each time a new record is read from the database. For a complete list of document-level events, refer to the <u>Document-Level Events</u> topic in the BarTender help system.

Before you can use VBScript with a BarTender document, you must first enable the use of VBScript for that document. To do this, follow these steps:

- 1. In the BarTender Document Options dialog, click the Scripting tab.
- 2. Click to select Enable document level script events.
- 3. Select the event that you want to use.
- 4. Click Edit to open the Visual Basic Script Editor.
- 5. In the Script pane, select the event that you want.
- 6. In the Editor pane, enter your custom script.

## **Examples of How to Use VBScript to Dynamically Change Colors**

The following examples describe how you might dynamically change an object's color by using VBScript.

#### Example 1

Suppose that you have a business that uses customer membership levels, and you want to change the color of a text object to match each customer's membership level. To do this, reference the data source that specifies membership type (in this example, the data source is called MembershipType). To make a text object turn gold, silver or blue depending on membership level, enter a script that is similar to the following in the **Script Assistant** pane of the Script Editor:

```
ReferenceField("MembershipType")
Set Notice = Objects("Text 1")
If (Field("MembershipType") = "Gold") Then
            Notice.TextColor = btColor.Gold
Else
            If (Field("MembershipType") = "Silver") Then
                Notice.TextColor = btColor.Silver
            Else
            If (Field("MembershipType") = "Platinum") Then
                Notice.TextColor = btColor.Blue
            Else
                Notice.TextColor = btColor.Blue
            Else
                Notice.TextColor = btColor.Blue
            Else
                Notice.TextColor = btColor.Blue
            Else
                Notice.TextColor = btColor.Blue
            Else
                Notice.TextColor = btColor.Blue
            Else
                Notice.TextColor = btColor.Blue
            Else
                Notice.TextColor = btColor.Black
            End If
            End If
```

#### Example 2

If you have a field in your database that contains the name of a color, you can use VBScript to set the color of an object.

For example, if you have a database field that is called "ConditionColor" and database records that contain color names like "BtColor.Gold" and "BtColor.Silver," you can use VBScript to determine when a certain color is printed. If you wanted to change the color of a box shape object, your script might resemble the following.

```
ReferenceField("ConditionColor")
Objects("Box 1").FillColor = Eval(Field("ConditionColor"))
```

- For a list of object properties for dynamic color (such as TextColor and BarCodeColor), refer to Appendix A: Object Properties for Dynamic Color of this technical document.
- For a list of BtColor constants, refer to <u>Appendix B: BtColor Constants</u> of this technical document.

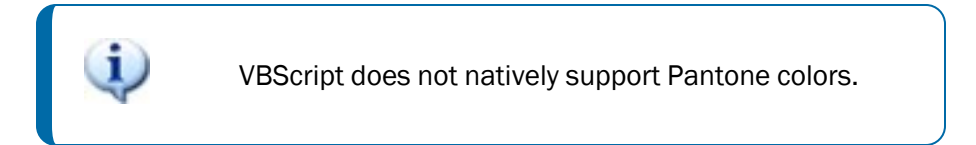

## Support for Data-Sourced VBScript

BarTender can read VBScript from external sources, such as a database or a program that is controlling BarTender. For example, you could have a field in a database that contains VBScript. Then, when BarTender reads the data record that contains that field, the VBScript code in BarTender can use the Visual Basic "Execute" statement or the "Eval" function to run the imported VBScript.

# **Appendix A: Object Properties for Dynamic Color**

The Object object in the BarTender VBScript objects library represents an object in a document, such as a barcode or text object. The following table lists color-related properties that you can change in VBScript for each type of object. For a complete list of object properties, refer to the <u>Template Objects</u> (Object Object) topic in the BarTender help system.

For a list of btColor constants, refer to Appendix B: BtColor Constants of this technical document.

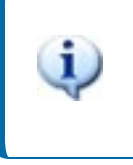

All Object properties are to be used in document scripts, which you can access from the **BarTender Document Options** dialog. They cannot be used in data source scripts or transform scripts.

## Examples

MyTextObject.TextColor = btColor.Blue turns the text in a text object blue.

MyShapeObject.FillColor = btColor.Black sets a shape's fill color to black.

| Name                | Description                                               |
|---------------------|-----------------------------------------------------------|
| BarCodeColor        | Sets or returns a barcode object's bar color.             |
| FillColor           | Sets or returns any shape's fill color.                   |
| LineColor           | Sets or returns the color of a line object.               |
| TextBackgroundColor | Sets or returns the background color of an object's text. |
| TextColor           | Sets or returns the color of an object's text.            |

# **Appendix B: BtColor Constants**

The following table lists the names and hexadecimal values of the supported btColor constants, which you use when you create a VBScript to set the color of an object. For example, the following VBScript turns the text in a text object *lime green*:

MyTextObject.TextColor = btColor.LimeGreen

You can also use these color names and values when you use the data-sourced color feature for your template objects by adding them to your database or to a Search and Replace transform.

| Color          | HEX value | Color             | HEX value |
|----------------|-----------|-------------------|-----------|
| AliceBlue      | #F0F8FF   | LightSalmon       | #FFAO7A   |
| AntiqueWhite   | #FAEBD7   | LightSeaGreen     | #20B2AA   |
| Aqua           | #00FFFF   | LightSkyBlue      | #87CEFA   |
| Aquamarine     | #7FFFD4   | LightSlateGray    | #778899   |
| Azure          | #FOFFFF   | LightSteelBlue    | #B0C4DE   |
| Beige          | #F5F5DC   | LightYellow       | #FFFFE0   |
| Bisque         | #FFE4C4   | Lime              | #00FF00   |
| Black          | #000000   | LimeGreen         | #32CD32   |
| BlanchedAlmond | #FFEBCD   | Linen             | #FAF0E6   |
| Blue           | #0000FF   | Magenta           | #FF00FF   |
| BlueViolet     | #8A2BE2   | Maroon            | #800000   |
| Brown          | #A52A2A   | MediumAquamarine  | #66CDAA   |
| BurlyWood      | #DEB887   | MediumBlue        | #0000CD   |
| CadetBlue      | #5F9EA0   | MediumOrchid      | #BA55D3   |
| Chartreuse     | #7FFF00   | MediumPurple      | #9370DB   |
| Chocolate      | #D2691E   | MediumSeaGreen    | #3CB371   |
| Coral          | #FF7F50   | MediumSlateBlue   | #7B68EE   |
| CornflowerBlue | #6495ED   | MediumSpringGreen | #00FA9A   |
| Cornsilk       | #FFF8DC   | MediumTurquoise   | #48D1CC   |
| Crimson        | #DC143C   | MediumVioletRed   | #C71585   |
| Cyan           | #00FFFF   | MidnightBlue      | #191970   |
| DarkBlue       | #00008B   | MintCream         | #F5FFFA   |
| DarkCyan       | #008B8B   | MistyRose         | #FFE4E1   |
| DarkGoldenrod  | #B8860B   | Moccasin          | #FFE4B5   |
| DarkGray       | #A9A9A9   | NavajoWhite       | #FFDEAD   |

| DarkGreen      | #006400     | Navy          | #000080 |
|----------------|-------------|---------------|---------|
| DarkKhaki      | #BDB76B     | OldLace       | #FDF5E6 |
| DarkMagenta    | #8B008B     | Olive         | #808000 |
| DarkOliveGreen | #556B2F     | OliveDrab     | #6B8E23 |
| DarkOrange     | #FF8C00     | Orange        | #FFA500 |
| DarkOrchid     | #9932CC     | OrangeRed     | #FF4500 |
| DarkRed        | #8B0000     | Orchid        | #DA70D6 |
| DarkSalmon     | #E9967A     | PaleGoldenrod | #EEE8AA |
| DarkSeaGreen   | #8FBC8F     | PaleGreen     | #98FB98 |
| DarkSlateBlue  | #483D8B     | PaleTurquoise | #AFEEEE |
| DarkSlateGray  | #2F4F4F     | PaleVioletRed | #DB7093 |
| DarkTurquoise  | #00CED1     | PapayaWhip    | #FFEFD5 |
| DarkViolet     | #9400D3     | PeachPuff     | #FFDAB9 |
| DeepPink       | #FF1493     | Peru          | #CD853F |
| DeepSkyBlue    | #00BFFF     | Pink          | #FFCOCB |
| DimGray        | #696969     | Plum          | #DDA0DD |
| DodgerBlue     | #1E90FF     | PowderBlue    | #B0E0E6 |
| FireBrick      | #B22222     | Purple        | #800080 |
| FloralWhite    | #FFFAFO     | Red           | #FF0000 |
| ForestGreen    | #228B22     | RosyBrown     | #BC8F8F |
| Fuchsia        | #FF00FF     | RoyalBlue     | #4169E1 |
| Gainsboro      | #DCDCDC     | SaddleBrown   | #8B4513 |
| GhostWhite     | #F8F8FF     | Salmon        | #FA8072 |
| Gold           | #FFD700     | SandyBrown    | #F4A460 |
| Goldenrod      | #DAA520     | SeaGreen      | #2E8B57 |
| Gray           | #808080     | Seashell      | #FFF5EE |
| Green          | #008000     | Sienna        | #A0522D |
| GreenYellow    | #ADFF2F     | Silver        | #C0C0C0 |
| Honeydew       | #FOFFFO     | SkyBlue       | #87CEEB |
| HotPink        | #FF69B4     | SlateBlue     | #6A5ACD |
| IndianRed      | #CD5C5C     | SlateGray     | #708090 |
| Indigo         | #4B0082     | Snow          | #FFFAFA |
| lvory          | <br>#FFFFF0 | SpringGreen   | #00FF7F |

| Khaki                | #F0E68C | SteelBlue   | #4682B4 |
|----------------------|---------|-------------|---------|
| Lavender             | #E6E6FA | Tan         | #D2B48C |
| LavenderBlush        | #FFF0F5 | Teal        | #008080 |
| LawnGreen            | #7CFC00 | Thistle     | #D8BFD8 |
| LemonChiffon         | #FFFACD | Tomato      | #FF6347 |
| LightBlue            | #ADD8E6 | Turquoise   | #40E0D0 |
| LightCoral           | #F08080 | Violet      | #EE82EE |
| LightCyan            | #EOFFFF | Wheat       | #F5DEB3 |
| LightGoldenrodYellow | #FAFAD2 | White       | #FFFFFF |
| LightGray            | #D3D3D3 | WhiteSmoke  | #F5F5F5 |
| LightGreen           | #90EE90 | Yellow      | #FFFF00 |
| LightPink            | #FFB6C1 | YellowGreen | #9ACD32 |

# **Related Documentation**

## **Technical Documents**

• Creating Intelligent Templates

To view and download technical documents, visit:

https://www.seagullscientific.com/resources/white-papers/

## **User Guides**

Getting Started with BarTender
 https://support.seagullscientific.com/hc/en-us/articles/9926265797143-Getting-Started-with-BarTender Software

## **BarTender Help System**

- Changing an Object's Color
- Using Data-Sourced Color
- Color Picker
- Using Layers
- Conditional Printing
- Visual Basic Scripting in BarTender
- Reading Data from Databases

#### **Other Resources**

Please visit the BarTender website at https://www.seagullscientific.com.

© 2023 Seagull Scientific, LLC. BarTender, BarTender Cloud, Intelligent Templates, Drivers by Seagull, the BarTender logo, the BarTender Cloud logo, and the Drivers by Seagull logo are trademarks or registered trademarks of Seagull Scientific, LLC. All other trademarks are the property of their respective owners.

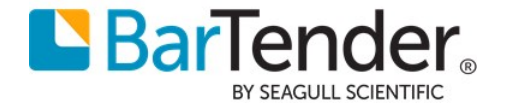